## Setting up OneDrive on your laptop

1 TB of cloud storage is available with your Microsoft account. Saving your files in the cloud means they will be available on any device that is logged into OneDrive. Files saved in the cloud will be safe in the event of any technology catastrophes that you might encounter.

1. Open the **OneDrive app**.

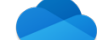

2. Log into OneDrive with your BCS email and password.

| 0     | Microsoft OneDrive                                 | CneDrive                       |
|-------|----------------------------------------------------|--------------------------------|
|       | Set Up OneDrive                                    | Confice 365                    |
| Put y | our files in OneDrive to get them from any device. | Microsoft                      |
|       |                                                    | amccloskey@bartlettschools.org |
|       |                                                    | Enter password                 |
|       |                                                    |                                |
|       |                                                    | Forgot my password             |
|       |                                                    | Sign in                        |
| amccl | loskey@bartlettschools.org                         |                                |
| [     | Create Account Sign In                             | Transition - Provide and the   |
|       |                                                    | terms or use Privily a couples |
|       |                                                    |                                |
|       |                                                    |                                |

3. Select Choose OneDrive Folder Location.

Choose OneDrive Folder Location

4. Verify that it's you and click **Choose this Location**.

|                                                                                                    |                                               | Choose a location for your Or               | eDrive folder     |                                                                                   |                                                        |              |
|----------------------------------------------------------------------------------------------------|-----------------------------------------------|---------------------------------------------|-------------------|-----------------------------------------------------------------------------------|--------------------------------------------------------|--------------|
|                                                                                                    | t                                             | 😭 amccloskey                                | ٥                 | Q Se                                                                              | earch                                                  |              |
| avorites<br>Recents<br>Applications<br>Desktop<br>Documents<br>Downloads<br>cations<br>Mathematical | Applications     Library     System     Users | A admin<br>A amclosk<br>Shared<br>A this sh | ey<br>ould be you | Dec<br>Do<br>Do<br>Do<br>Do<br>Do<br>Do<br>Do<br>Do<br>Do<br>Do<br>Do<br>Do<br>Do | isktop<br>ocuments<br>ovies<br>usic<br>ctures<br>iblic | 6<br>6<br>6  |
| ags<br>Red<br>Orange<br>Yellow<br>Green                                                             |                                               |                                             | click             | here                                                                              |                                                        |              |
| New Folder                                                                                          |                                               |                                             | Car               | ncel                                                                              | Choose th                                              | nis locatior |
|                                                                                                    |                                               | Cho                                         | ose OneDrive F    | Folder Loc                                                                        | ation                                                  |              |

5. Click Next.

|                          | Your OneDrive Folder                                                                     |
|--------------------------|------------------------------------------------------------------------------------------|
| Add                      | files here so you can access them from other devices and still have<br>them on this Mac. |
|                          |                                                                                          |
| Your<br>/Users<br>Change | OneDrive folder is here<br>/amccloskey/OneDrive – Bartlett City Schools<br>Location      |

6. Select Later.

|                             | MICrosoft Griebrive                                             |        |
|-----------------------------|-----------------------------------------------------------------|--------|
| Ge<br>To work on your files | et the Mobile App<br>on the go, use OneDrive on your phone or t | ablet. |
| А                           | vailable for iOS and Android.                                   |        |
|                             |                                                                 |        |
| Back                        | Get the Mobile App                                              | Later  |

7. The box that says **Open at login so my files sync automatically** and select **Open OneDrive** Folder.

| •••    | Microsoft OneDrive                      |
|--------|-----------------------------------------|
|        | Your OneDrive Is Ready for You          |
| •      |                                         |
| 🗹 Open | at login so my files sync automatically |
| Back   | Open OneDrive Folder                    |
|        |                                         |

8. If your OneDrive folder opens like the image below, **click and drag** the OneDrive folder into the finder sidebar. (If your screen doesn't look like this, see step 9)

| • • •                                                                                                    |                                                                                                    |               | <b>(</b> ) | amcclos  | skey    |                                    |                                                                                                    |      |      |                                    |       |
|----------------------------------------------------------------------------------------------------|----------------------------------------------------------------------------------------------------|---------------|------------|----------|---------|------------------------------------|----------------------------------------------------------------------------------------------------|------|------|------------------------------------|-------|
| < >                                                                                                    |                                                                                                    |               | <b>*</b> ~ |          |         |                                    | Q Search                                                                                              |      |      |                                    |       |
| Favorites                                                                                                    | Name                                                                                                    |               |            |          | ^       | Date                               | Modified                                                                                              | S    | lize |                                    | Kind  |
| AirDron                                                                                                    | Desktop                                                                                                    |               |            |          |         | Toda                               | v at 11:24 AM                                                                                         |      |      |                                    | Fold  |
| ( Albiop                                                                                                    | Documents                                                                                                    | 5             |            |          |         | Dec                                | 4, 2020 at 11:39 AM                                                                                   | 1    |      |                                    | Folde |
| Recents                                                                                                    | Downloads                                                                                                    |               |            |          |         | Dec                                | 4, 2020 at 11:39 AM                                                                                   | 1    |      |                                    | Folde |
| Application                                                                                                    | s 🕨 🛅 Movies                                                                                                    |               |            |          |         | Dec                                | 9, 2020 at 12:26 PN                                                                                   | 4    |      |                                    | Fold  |
| Desktop                                                                                                    | Music                                                                                                    |               |            | _        |         | Dec                                | 4, 2020 at 11:39 AN                                                                                   | 1    |      |                                    | Folde |
| P Documents                                                                                                    | OneDrive -                                                                                                    | Bartlett Cit  | y Schools  |          |         | Toda                               | y at 11:26 AM                                                                                         |      |      |                                    | Fold  |
| O Deventerede                                                                                                    | Pictures                                                                                                    |               |            |          |         | Dec                                | 9, 2020 at 12:28 PN                                                                                   | 4    |      |                                    | Fold  |
| O Downloads                                                                                                    | P Public                                                                                                    |               |            |          |         | Dec                                | 4, 2020 at 11-39 AN                                                                                   | 1    |      |                                    | Pold  |
| Tel amccloske                                                                                                    | /                                                                                                    |               |            |          |         |                                    |                                                                                                    |      |      |                                    |       |
| ocations                                                                                                    |                                                                                                    |               |            |          |         |                                    |                                                                                                    |      |      |                                    |       |
| Network                                                                                                    |                                                                                                    |               |            |          |         |                                    |                                                                                                    |      |      |                                    |       |
|                                                                                                    |                                                                                                    |               |            |          |         |                                    |                                                                                                    |      |      |                                    |       |
| ags                                                                                                    |                                                                                                    |               |            |          |         |                                    |                                                                                                    |      |      |                                    |       |
| e Kea                                                                                                    |                                                                                                    |               |            |          |         |                                    |                                                                                                    |      |      |                                    |       |
| Orange                                                                                                    |                                                                                                    |               |            |          |         |                                    |                                                                                                    |      |      |                                    |       |
| Yellow                                                                                                    |                                                                                                    |               |            |          |         |                                    |                                                                                                    |      |      |                                    |       |
| Creen                                                                                                    |                                                                                                    |               |            |          |         |                                    |                                                                                                    |      |      |                                    |       |
| Documents     Downloads     Downloads     amccloskey     orestions     OneDriv     Network     Drange     Orange     Vellow     Green     Blue     Dure     Purple | Barbett City Schools                                                                                                    | ery actions   |            |          |         | De                                 |                                                                                                    |      |      | Folder<br>Folder                   |       |
| All Tags All Tags Vorites AirDrop Recents Applications                                                                                                    | Name  Downloads  Downloads  Downl | <b>\$</b> ~ ( |            | amcclosk | ey<br>^ | Date<br>Toda<br>Dec<br>Toda<br>Dec | Q. Search<br>Modified<br>yr at 1:45 PM<br>4, 2020 at 11:39 AM<br>yr at 1:45 PM<br>9, 2020 at 11:26 PM | Size |      | Kind<br>Folder<br>Folder<br>Folder |       |
| Desktop                                                                                                    | V Music                                                                                                    | a daha da     |            |          |         | Dec                                | 4, 2020 at 11:39 AM                                                                                   |      |      | Folder                             |       |
| Documents                                                                                                    | <ul> <li>OneDrive - Bartlett C</li> <li>Pictures</li> </ul>                                                                                                    | ity schools   |            |          |         | Toda                               | 9, 2020 at 12:28 PM                                                                                   |      |      | Folder                             |       |
| O Downloads                                                                                                    | Public                                                                                                    |               |            |          |         | Dec                                | 4, 2020 at 11:39 AM                                                                                   |      |      | Folder                             |       |
| amccloskey                                                                                                    |                                                                                                    |               |            |          |         |                                    |                                                                                                    |      |      |                                    |       |
| OneDrive                                                                                                    |                                                                                                    |               |            |          |         |                                    |                                                                                                    |      |      |                                    |       |
| cations                                                                                                    |                                                                                                    |               |            |          |         |                                    |                                                                                                    |      |      |                                    |       |
| Network                                                                                                    |                                                                                                    |               |            |          |         |                                    |                                                                                                    |      |      |                                    |       |
| 101                                                                                                    |                                                                                                    |               |            |          |         |                                    |                                                                                                    |      |      |                                    |       |
| Red                                                                                                    |                                                                                                    |               |            |          |         |                                    |                                                                                                    |      |      |                                    |       |
| Orange                                                                                                    |                                                                                                    |               |            |          |         |                                    |                                                                                                    |      |      |                                    |       |
| Yellow                                                                                                    |                                                                                                    |               |            |          |         |                                    |                                                                                                    |      |      |                                    |       |
| Green                                                                                                    |                                                                                                    |               |            |          |         |                                    |                                                                                                    |      |      |                                    |       |
| Blue                                                                                                    |                                                                                                    |               |            |          |         |                                    |                                                                                                    |      |      |                                    |       |
| Durple                                                                                                    |                                                                                                    |               |            |          |         |                                    |                                                                                                    |      |      |                                    |       |
| Cray                                                                                                    |                                                                                                    |               |            |          |         |                                    |                                                                                                    |      |      |                                    |       |
| All Tana                                                                                                    |                                                                                                    |               |            |          |         |                                    |                                                                                                    |      |      |                                    |       |
| I All Tags                                                                                                    |                                                                                                    |               |            |          |         |                                    |                                                                                                    |      |      |                                    |       |

Now you can save files directly to OneDrive. These files will be accessible on all devices that are signed OneDrive AND are saved safely in the cloud.

9. If you didn't see your OneDrive folder in step 8, click on Finder → Preferences → Sidebar and v the box next to your username.

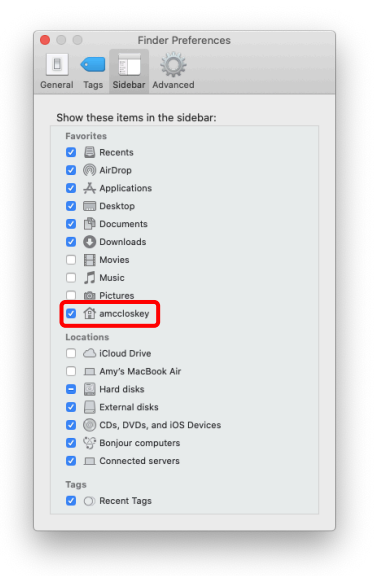

10. Your username should now be visible in the side pane. Click on it to reveal your OneDrive folder and return to step 8.

| • • •                | T amo                            | closkey                 |           |  |  |  |  |
|----------------------|----------------------------------|-------------------------|-----------|--|--|--|--|
| < >                  | 📟 📰 🖽 🖷 👻 🌞 🔹 💼 🔍 🔍 Search       |                         |           |  |  |  |  |
| Favorites            | Name                             | A Date Modified         | Size Kind |  |  |  |  |
| AirDrop              | Desktop                          | Today at 11:24 AM       | Folde     |  |  |  |  |
| Becente              | Documents                        | Dec 4, 2020 at 11:39 AM | Folde     |  |  |  |  |
| E Recents            | Downloads                        | Dec 4, 2020 at 11:39 AM | Folde     |  |  |  |  |
| Applications         | Movies                           | Dec 9, 2020 at 12:26 PM | Folde     |  |  |  |  |
| Desktop              | In Music                         | Dec 4, 2020 at 11:39 AM | Folde     |  |  |  |  |
| dia a                | OneDrive - Bartlett City Schools | Today at 11:26 AM       | Folde     |  |  |  |  |
| Documents            | P Dictures                       | Dec 9, 2020 at 12:28 PM | Folde     |  |  |  |  |
| O Downloads          | Public                           | Dec 4, 2020 at 11:39 AM | Folde     |  |  |  |  |
| Locations<br>Wetwork |                                  |                         |           |  |  |  |  |
| Tags                 |                                  |                         |           |  |  |  |  |
| Red                  |                                  |                         |           |  |  |  |  |
| Orange               |                                  |                         |           |  |  |  |  |
| Yellow               |                                  |                         |           |  |  |  |  |
| Croop                |                                  |                         |           |  |  |  |  |